To post a comment there are a few options:

- Logging in with another service
- Creating an account with Disqus
- Logging in as a guest

#### Logging In with Another Service

- 1. Select one of the options under the "log in with" header
  - 1 Comment
     bar
     Disqus' Privacy Policy
     Image: Comment
     Image: Comment
     Image: Comment
     Image: Comment
     Image: Comment
     Image: Comment
     Image: Comment
     Image: Comment
     Image: Comment
     Image: Comment
     Image: Comment
     Image: Comment
     Image: Comment
     Image: Comment
     Image: Comment
     Image: Comment
     Image: Comment
     Image: Comment
     Image: Comment
     Image: Comment
     Image: Comment
     Image: Comment
     Image: Comment
     Image: Comment
     Image: Comment
     Image: Comment
     Image: Comment
     Image: Comment
     Image: Comment
     Image: Comment
     Image: Comment
     Image: Comment
     Image: Comment
     Image: Comment
     Image: Comment
     Image: Comment
     Image: Comment
     Image: Comment
     Image: Comment
     Image: Comment
     Image: Comment
     Image: Comment
     Image: Comment
     Image: Comment
     Image: Comment
     Image: Comment
     Image: Comment
     Image: Comment
     Image: Comment
     Image: Comment
     Image: Comment
     Image: Comment
     Image: Comment
     Image: Comment
     Image: Comment
     Image: Comment
     Image: Comment
     Image: Comment
     Image: Comment
     Image: Comment
     Image: Comment
     Image: Comment
     Image: Comment
     Image: Comment
     Image: Comme
- 2. Sign into the service you chose

| Choose an account                                         |
|-----------------------------------------------------------|
| to continue to disqus.com                                 |
|                                                           |
|                                                           |
|                                                           |
| Q Use another account                                     |
|                                                           |
|                                                           |
| To continue, Google will share your name, email address,  |
| language preference, and profile picture with disqus.com. |
| privacy policy and terms of service.                      |
|                                                           |

3. Write your comment in the discussion box ("start the discussion")

| 1 Comr | ment bar                                        | <u> 1</u> test - |
|--------|-------------------------------------------------|------------------|
| 💛 Reco | mmend <b>Y</b> Tweet <b>f</b> Share             | Sort by Best     |
|        | this is a comment                               |                  |
|        | ଳି ⊑   B <i>I</i> ⊻ ୫ ଡ ଝ  େ                    | Post as test     |
|        | Test2 · 7 minutes ago<br>this is also a comment |                  |

∧ | ∨ · Reply · Share ,

4. Select the "post as (name)" box

| 1 Com  | nent bar 🔒 Disqus' Privacy Policy                                          | 🚺 test 👻       |
|--------|----------------------------------------------------------------------------|----------------|
| 💛 Reco | mmend <b>Y Tweet f</b> Share                                               | Sort by Best - |
|        | Join the discussion                                                        |                |
|        | ଲିଲ B I ⊻ ୫ ଡ ବେ  66                                                       | Post as test   |
|        | Test2 - 7 minutes ago<br>this is also a comment<br>∧   ∨ - Reply - Share , |                |

### Creating an Account with Disqus

1. Write your comment in the discussion box ("start the discussion")

| 1 Comment bar Disqus' Privacy Policy | 🚺 Login 👻      |
|--------------------------------------|----------------|
|                                      | Sort by Best – |
| this is also a comment               |                |
| ☞ ► B I U S @ @  66                  |                |
| LOG IN WITH OR SIGN UP WITH DISQUS ⑦ |                |
|                                      |                |
| Test - 7 minutes ago                 |                |

this is a comment

2. Enter your name, email, and a password as well as the Captcha card steps

I'm not a robot

| i com   | inent bar Disqu                                      | 5 FIVACY FUICY                                                                                        |                                                               |
|---------|------------------------------------------------------|----------------------------------------------------------------------------------------------------|---------------------------------------------------------------|
| 💛 Reco  | ommend 🔰 Tweet                                       | f Share                                                                                               | Sort by B                                                     |
|         | this is also a commen                                | t                                                                                                    |                                                               |
| _       |                                                      |                                                                                                    |                                                               |
|         |                                                      | j <del>S</del> ⊕ ∞  66                                                                                |                                                               |
|         |                                                      | OR SIGN UP WITH DISQUS ⑦                                                                              |                                                               |
|         | $\mathbf{D}\mathbf{O}\mathbf{O}\mathbf{O}\mathbf{O}$ | Test2                                                                                                 |                                                               |
|         |                                                      | @gmail.com                                                                                            |                                                               |
|         |                                                      |                                                                                                    |                                                               |
|         |                                                      | Please access our Privacy Policy to learn what personal data Disqus collects and your cho             | pices about how it is used. All users of our service are also |
|         |                                                      | □ I'd rather post as a guest                                                                          |                                                               |
|         |                                                      |                                                                                                    |                                                               |
|         |                                                      | reCAPTCHA<br>Privacy-Terms                                                                            |                                                               |
|         |                                                      |                                                                                                    | _                                                             |
|         |                                                      |                                                                                                    |                                                               |
|         | Test · 8 minutes ago                                 |                                                                                                    |                                                               |
|         | this is a comment                                    |                                                                                                    |                                                               |
|         |                                                      |                                                                                                    |                                                               |
| Selec   | t the arrow und                                      | ler the log in section to post your comment                                                           |                                                               |
| ♡ Recor | mmend <b>Y</b> Tweet f s                             | ihare                                                                                                 | Sort by Best ~                                                |
|         | this is also a comment                               |                                                                                                    |                                                               |
|         |                                                      |                                                                                                    |                                                               |
|         | œ₽ 🖬 B I U                                           | ⊊ ⊕ @  66                                                                                             |                                                               |
|         | LOG IN WITH O                                        | R SIGN UP WITH DISQUS 🕜                                                                               |                                                               |
|         |                                                      | Test2                                                                                                 |                                                               |
|         |                                                      | @gmail.com                                                                                            |                                                               |
|         |                                                      |                                                                                                    |                                                               |
|         |                                                      |                                                                                                    |                                                               |
|         | P                                                    | ease access our Privacy Policy to learn what personal data Disgus collects and your choices about how | v it is used. All users of our service are also               |

# 4. You will receive a confirmation email for your account

| 1 Comment bar Disqus' Privacy Policy                                                                        | 1 Login      |
|----------------------------------------------------------------------------------------------------|--------------|
| ♡ Recommend                                                                                                 | Sort by Best |
| ▲ bar requires you to verify your email address before posting. <u>Send verification email to</u> gmail.com | ×            |
| this is also a comment                                                                                      |              |
| Test · 8 minutes ago<br>this is a comment                                                                   |              |
| Refresh your page and you will be logged in                                                                 |              |
| 0 Comments bar                                                                                              | 1 Test2      |
|                                                                                                    | Sort by Best |
| this is also a comment                                                                                      |              |
|                                                                                                    | Post as Test |

6. Select the comment box again and hit the "post as (name)" box

#### Logging In as a Guest

2.

1. Write your comment in the discussion box ("start the discussion")

| 0 Comments bar 🔒                 | Disqus' Privacy Policy                                                                                                   | 🚺 Login                                                           |
|----------------------------------|----------------------------------------------------------------------------------------------------|-------------------------------------------------------------------|
| 💛 Recommend 🛛 😏 Twe              | et f Share                                                                                                    | Sort by Best                                                      |
| this is a commen                 | nt                                                                                                    |                                                                   |
|                                  | I ∐ -5 ⊕ ∞  66                                                                                                    |                                                                   |
| LOG IN WITH                      | OR SIGN UP WITH DISQUS 🕜                                                                                                 |                                                                   |
|                                  | G Name                                                                                                    |                                                                   |
| elect the name<br>Comments bar 🔒 | box<br>Disqus' Privacy Policy                                                                                            | 🗴 Login                                                           |
| CRecommend Y Twe                 | et f Share                                                                                                    | Sort by Best                                                      |
| this is a commer                 | ıt                                                                                                    |                                                                   |
| GIP ► B                          | I ∐ <del>S</del> @ @ 66                                                                                                  |                                                                   |
| LOG IN WITH                      | OR SIGN UP WITH DISQUS (?)                                                                                               |                                                                   |
|                                  | O Name                                                                                                    |                                                                   |
|                                  | Email                                                                                                    |                                                                   |
|                                  | Password                                                                                                    |                                                                   |
|                                  | Please access our Privacy Policy to learn what personal data Disqus collects and you<br>subject to our Terms of Service. | r choices about how it is used. All users of our service are also |

I'd rather post as a guest

3. Select the button under the log in option ("I'd rather post as a guest")

| 0 Comn                                                                                                    | nents bar 🔒 Disqu                            | is' Privacy Policy | 🚺 Login       |
|----------------------------------------------------------------------------------------------------|----------------------------------------------|--------------------|---------------|
| 💛 Recor                                                                                                    | nmend 🔰 Tweet                                | f Share            | Sort by Best  |
|                                                                                                    | this is a comment                            |                    |               |
|                                                                                                    | <u> 5                                   </u> |                    |               |
|                                                                                                    | LOG IN WITH                                  | OR PICK A NAME ⑦   |               |
|                                                                                                    |                                              | Name               |               |
|                                                                                                    | Email                                        |                    |               |
| Please access our Privacy Policy to learn what personal data Disqus collects and your choices about how it is used. All users of subject to our Terms of Service. |                                              |                    | rice are also |

# 4. Enter your name, email address, and go through the Captcha card steps

| 0 Comn                       | nents bar 🔒 Disq  | us' Privacy Policy                                                                                                    | 1 Login -     |
|------------------------------|-------------------|----------------------------------------------------------------------------------------------------|---------------|
| 💛 Recor                      | mmend 🔰 Tweet     | f Share                                                                                                    | ort by Best - |
|                              | this is a comment |                                                                                                    |               |
|                              |                   | l ÷ ⊕ ∞  €6                                                                                                    |               |
| LOG IN WITH OR PICK A NAME ⑦ |                   |                                                                                                    |               |
|                              |                   | Test                                                                                                    |               |
|                              |                   | test@email.com                                                                                                    |               |
|                              |                   | Please access our Privacy Policy to learn what personal data Disqus collects and your choices about how it is used. All users of our servic subject to our Terms of Service. | e are also    |
|                              |                   | ✓ I'd rather post as a guest                                                                                                    |               |
|                              |                   | V I'm not a robot                                                                                                    |               |

5. Select the arrow under the log in section to post your comment

| 1 Com  | ment bar 🔒 Disqus                             | Privacy Policy                                                       |                 |                                                    | 🚺 Login 🕤                                        |
|--------|-----------------------------------------------|----------------------------------------------------------------------|-----------------|----------------------------------------------------|--------------------------------------------------|
| 💛 Reco | ommend <b>Y Tweet</b>                         | Share                                                                |                 |                                                    | Sort by Best 👻                                   |
|        | Start the discussion                          | on                                                                   |                 |                                                    |                                                  |
| _      | LOG IN WITH                                   | OR PICK A NAME ?                                                     |                 |                                                    |                                                  |
|        |                                               | Test                                                                 |                 |                                                    |                                                  |
|        |                                               | test@email.com                                                       |                 |                                                    |                                                  |
|        |                                               | Please access our Privacy Policy to subject to our Terms of Service. | learn what pers | nal data Disqus collects and your choices about ho | ow it is used. All users of our service are also |
|        |                                               | ✓ I'd rather post as a guest                                         |                 |                                                    |                                                  |
|        |                                               | I'm not a robot                                                      |                 |                                                    |                                                  |
|        |                                               |                                                                      | Privacy - Terms |                                                    |                                                  |
|        |                                               |                                                                      |                 |                                                    | <b>→</b>                                         |
|        | Test - a few seconds ago<br>this is a comment |                                                                      |                 |                                                    |                                                  |
|        | ∧   ∨ · Reply · Share                         |                                                                      |                 |                                                    |                                                  |